## Uživatel kurzu – úkol (soubor)

## Zadání:

V kurzu LMS Moodke z pohledu studenta - multimediální příručka, na rektorátní instanci elearningu, odevzdejte libovolný soubor do modulu úkol a opatřete komentářem. Vyčkejte hodnocení úkolu učitelem.

Projekt OP VK č. CZ.1.07/2.2.00/29.0005

"Zkvalitnění výuky a poskytovaných služeb Podporující rovný přístup ke vzdělávání na SU v Opavě"

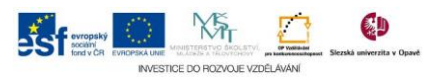

## Algoritmus řešení:

- 1. Přihlaste se na rektorátní instanci CMS Moodle eLearningového portálu
- 2. Vstupte do kurzu: LMS Moodke z pohledu studenta multimediální příručka
- 3. Klikněte na modul "Úkol odevzdání souboru"
- Přečtěte si bedlivě informace na stránce následně, klikněte na tlačítko "Přidat řešení úkolu"
- Otevřete okno průzkumníku s připraveným souborem pro odevzdání např. pomocí klávesové zkratky "Windows + E", soubor pro odevzdání chytněte myší a tažením přesuňte na stránku úkolu, zde jej upusťte do okna pro upload
- 6. Potvrďte tlačítkem "Uložit změny"
- 7. Všimněte si informací z portálu o vašem odevzdání a připojte komentář kliknutím na odkaz "Komentáře" (číslo za odkazem značí počet připojených komentářů, vyučující může na studentův komentář později reagovat obvykle v momentě, kdy odevzdaná práce vykazuje nějaké závady)
- 8. Do pole "Přidat komentář" zadejte text a následně klikněte na odkaz "Uložit komentář" pro jeho uložení
- 9. Vraťte se na hlavní stránku kurzu a vyčkejte hodnocení učitelem, o této skutečnosti vás systém bude informovat emailem
- 10. Po upozornění na hodnocení opět klikněte na modul "Úkol odevzdání souboru"
- 11. Na stránce úkolu si všimněte všech změn ve stavu vašeho úkolu
- 12. Zvýšila-li se číslovka u komentářů, klikněte na odkaz "Komentáře" (můžete opět reagovat přidáním dalšího komentáře)
- 13. Prohlédněte si podrobnosti "Hodnocení"
- 14. Vraťte se zpět na hlavní stránku kurzu
- 15. Nezapomeňte se odhlásit

Projekt OP VK č. CZ.1.07/2.2.00/29.0005

"Zkvalitnění výuky a poskytovaných služeb Podporující rovný přístup ke vzdělávání na SU v Opavě"

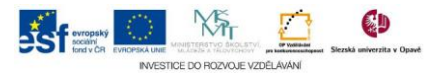